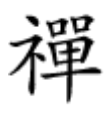

|                                 |                              |                      |                     |                    |                     |     |                    |                       |       |                           |                    |                               |                            |                            |                            |                                     |                          |                                  |                        |                          |                             |                             |                             |                            | ][                       |               |                 |                      |          |
|---------------------------------|------------------------------|----------------------|---------------------|--------------------|---------------------|-----|--------------------|-----------------------|-------|---------------------------|--------------------|-------------------------------|----------------------------|----------------------------|----------------------------|-------------------------------------|--------------------------|----------------------------------|------------------------|--------------------------|-----------------------------|-----------------------------|-----------------------------|----------------------------|--------------------------|---------------|-----------------|----------------------|----------|
|                                 |                              |                      |                     |                    |                     |     |                    |                       |       |                           |                    |                               |                            |                            |                            |                                     |                          |                                  |                        |                          |                             |                             |                             |                            |                          |               |                 |                      |          |
| 1                               | 🌉 I 🍃                        |                      | ∓                   |                    |                     |     |                    | [                     | Drive | e To                      | ols                |                               |                            |                            |                            | C                                   | Con                      | npı                              | uter                   |                          |                             |                             |                             |                            | -                        |               |                 | ×                    |          |
|                                 | File                         | c                    | ompu                | uter               |                     | Vie | w                  |                       | Ma    | anag                      | ye                 |                               |                            |                            |                            |                                     |                          |                                  |                        |                          |                             |                             |                             |                            |                          |               | v               |                      |          |
|                                 | 6                            |                      | Ť                   | 1                  | l.                  | Co  | mpi                | uter                  |       |                           |                    |                               |                            |                            |                            |                                     |                          |                                  |                        |                          |                             | $\checkmark$                | ¢                           |                            | Searc                    | h Co          | ) ,             | ρ                    |          |
|                                 | 🚖 Fa                         | avorit               | es                  |                    |                     |     | 4                  | Hai                   | rd [  | Dis                       | k D                | rive                          | es (2                      | ) —                        |                            |                                     |                          |                                  |                        |                          |                             |                             |                             |                            |                          |               |                 |                      |          |
|                                 |                              | Deskt                | top                 | de                 |                     |     |                    |                       | _     | Lo                        | ocal               | Disk                          | : (C:)                     |                            |                            |                                     |                          |                                  | 1                      |                          |                             |                             |                             |                            |                          |               |                 |                      |          |
|                                 | 2                            | DOW                  | noac                | 12                 |                     | -   | 4                  |                       |       | 1                         | 130                | SR fr                         | ee of<br>Re                | at a<br>stric              | GR                         | nc                                  | _                        | _                                |                        |                          |                             |                             |                             |                            |                          |               | ×               | 1                    |          |
|                                 |                              |                      |                     | <b>T</b> 1 -       |                     |     |                    |                       |       |                           |                    |                               |                            |                            |                            |                                     |                          | "                                |                        |                          |                             |                             |                             |                            |                          |               |                 |                      |          |
|                                 | Ē                            | 2                    | 9                   | con                | s op<br>tact        | you | ion<br>ir sy       | has<br>stei           | m a   | en c<br>dmi               | anc<br>inist       | rator                         | due<br>r.                  | to re                      | stric                      | tions                               | sin                      | effe                             | ect o                  | n ti                     | nis c                       | omp                         | ute                         | r. Ple                     | ase                      |               |                 |                      |          |
|                                 |                              |                      |                     |                    |                     |     |                    |                       |       |                           |                    |                               |                            |                            |                            |                                     |                          |                                  |                        |                          |                             |                             |                             |                            | 0                        | К             | ]               |                      |          |
|                                 | 🜏 н                          | omeg                 | jrouț               | р                  |                     |     |                    | C                     | ]     | D<br>0<br>U               | VD I<br>byte<br>DF | Drive<br>es fre               | e (D:)<br>ee of            | <b>15.0.</b><br>769 N      | <b>4420</b><br>ИВ          | ).101                               | 7                        |                                  |                        |                          |                             |                             |                             |                            |                          |               |                 |                      |          |
|                                 | i 📲 C                        | ompu                 | ıter                |                    |                     |     |                    |                       |       |                           |                    |                               |                            |                            |                            |                                     |                          |                                  |                        |                          |                             |                             |                             |                            |                          |               |                 |                      |          |
|                                 | 🗣 N                          | etwo                 | rk                  |                    |                     |     |                    |                       |       |                           |                    |                               |                            |                            |                            |                                     |                          |                                  |                        |                          |                             |                             |                             |                            |                          |               |                 |                      |          |
| 0000 000 00<br>00. 00<br>000 00 | 1000 00<br>1000 (<br>10000 ( | 1000<br>2000<br>2000 | 00 (<br>)00(<br>)00 | ) 00<br>00 (<br>00 | ) ( <br>) ( <br>) ( |     | 00(<br>) 0)<br>00( | )     <br>       <br> |       | 0 (<br>)0(<br>)0(<br>)0 ( | )0C<br>)0 (<br>)0C | 1000<br>30 C<br>10 D1<br>3 OC | 0 0<br>1000<br>000<br>1 00 | 000<br>100<br>0 00<br>0 00 | ) [<br>[]<br>] []<br>] [][ | )      <br>       <br>         <br> | 0 (<br>)0(<br>)0(<br>)0( | ] [ [<br>] [ [<br>] [ [<br>] [ [ | )      <br>       <br> | 100<br>100<br>100<br>100 | )00<br>)0 C<br>)0 C<br>)0 C | 000<br>0000<br>0000<br>0000 | ] []<br>] []<br>][]<br>][][ | 000<br>00  <br>000<br>1 00 | 00<br>]00<br>]00<br>]0 0 |               | 100<br>00<br>00 | 0 01<br>1001<br>1001 |          |
|                                 | 0000 (                       |                      | ] 00                | ]00[<br>].         | ] []<br>][] []      |     | ] []<br> [] []     |                       |       |                           | 00<br>30 (         | 000<br>300                    | )00C<br>00 C               | ) 00<br>)000               | 000                        | ]]]<br>] []                         |                          |                                  | <br>                   | ] []<br>][][             |                             | )00<br>0 00                 | 00<br>100                   | 0 01<br>3 00               | ] []<br>] [] []          | ]00C<br>0 0C  | ] []<br>][][    | 00 (<br>100(         |          |
| Local Group                     | Policy                       |                      | ][] []              | ]00[               |                     |     |                    |                       | ] [][ | ]00                       | ]00                |                               | 10 [                       | ]00[                       |                            |                                     |                          | ]][[                             | ]00(                   |                          | ][] [                       | ]000                        | ]]]<br>].                   | ] [[<br>][][               | ) 00<br>0 0(             | 000<br>300!   | 00<br>] E       | □□ <br>Idit          | ]]<br>or |
|                                 |                              |                      | 00 (                | 000                | ] Rı                | ın  |                    | ][[                   |       |                           | ]00                | 0 0(<br>.00                   | 000                        | 00<br>300(                 | Wi:                        | ndo<br>🛛 🗆                          | )<br>[][][               | s K                              | ey<br>DDD              | +                        | R [<br>[] []                | ]000<br> 000                | )00<br>  0                  | ] [<br>] [] [              | 100C<br>00               | ][] []<br>gpe | 1 [<br>edit     | ][][]<br>t.m         | .SC      |

| 🖽 Run |                                                                         |                                         |
|-------|-------------------------------------------------------------------------|-----------------------------------------|
| Ø     | Type the name of a program, folde<br>resource, and Windows will open it | er, document or internet<br>it for you. |
| Open: | gpedit.msc                                                              |                                         |
|       |                                                                         |                                         |

. \_\_\_\_ Local Group Policy Editor \_\_ \_\_ Run \_\_\_\_ Run \_\_\_\_ 2 \_\_\_\_

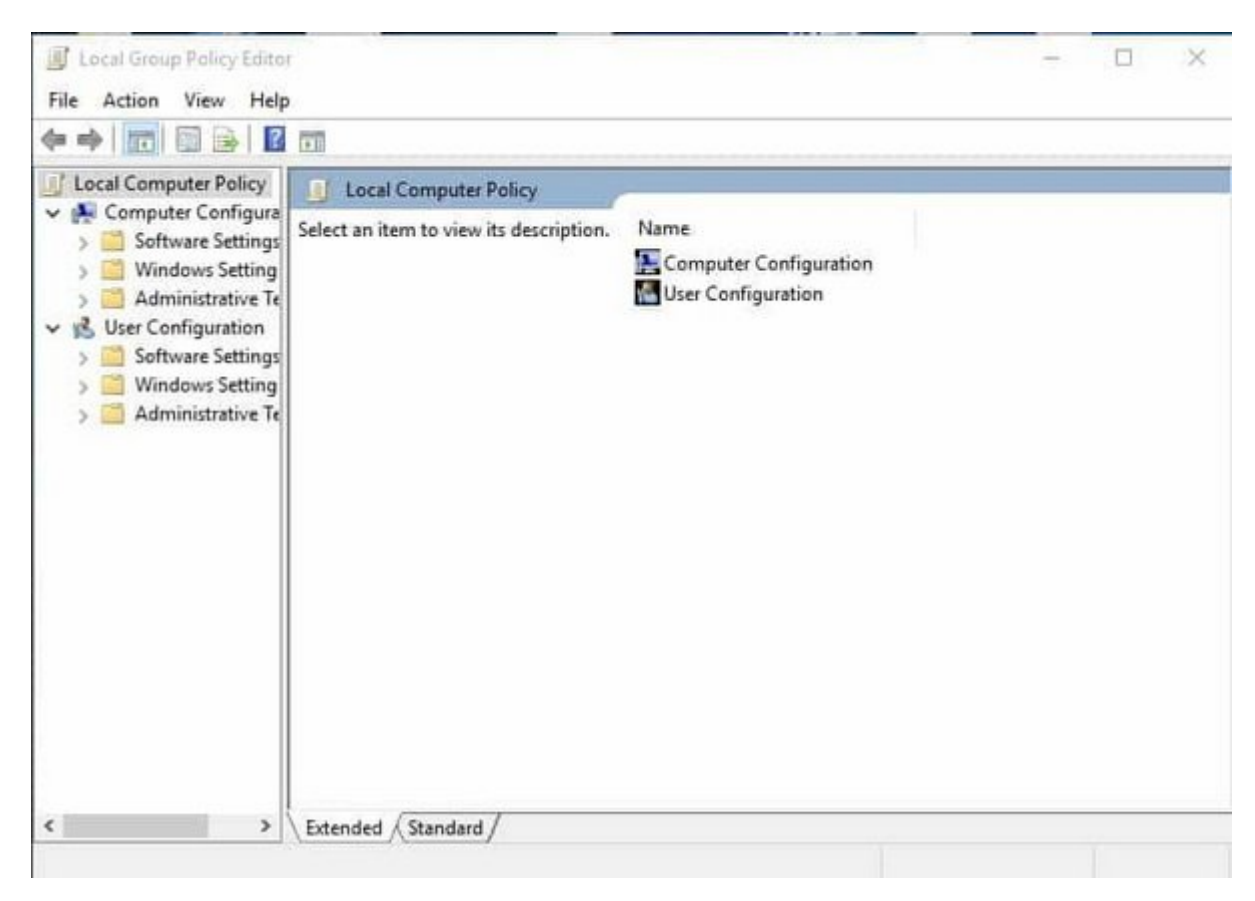

User Configuration/Administrative Templates/Windows

| Shared Folders             | ^ |
|----------------------------|---|
| Start Menu and Taskbar     |   |
| > System                   |   |
| V Mindows Components       |   |
| Add features to Windows 10 |   |
| App runtime                |   |
| Application Compatibility  |   |
| Attachment Manager         |   |
| AutoPlay Policies          |   |
| Credential User Interface  |   |
| Desktop Gadgets            |   |
| > 📔 Desktop Window Manager |   |
| 📑 Digital Locker           |   |
| 🛗 Edge UI                  |   |
| ✓ ile Explorer             |   |
| 📔 Common Open File Dialog  |   |
| 🚞 Explorer Frame Pane      |   |
| Previous Versions          |   |
| File Revocation            |   |
| ime Ime                    |   |
| 📔 Instant Search           |   |
| > 🚞 Internet Explorer      |   |
| Location and Sensors       |   |

 Image: Image:

| Setting                                                       | State          | ^ |
|---------------------------------------------------------------|----------------|---|
| Do not allow Folder Options to be opened from the Options     | Not configured |   |
| E Remove Hardware tab                                         | Not configured |   |
| Hides the Manage item on the File Explorer context menu       | Not configured |   |
| Remove Shared Documents from My Computer                      | Not configured |   |
| Remove "Map Network Drive" and "Disconnect Network Dri        | Not configured |   |
| Do not move deleted files to the Recycle Bin                  | Not configured |   |
| Do not request alternate credentials                          | Not configured |   |
| 📰 Remove the Search the Internet "Search again" link          | Not configured |   |
| Remove Security tab                                           | Not configured |   |
| Remove Search button from File Explorer                       | Not configured |   |
| Turn off numerical sorting in File Explorer                   | Not configured |   |
| Remove File Explorer's default context menu                   | Not configured |   |
| Prevent access to drives from My Computer                     | Not configured |   |
| Turn off Windows+X hotkeys                                    | Not configured |   |
| No Computers Near Me in Network Locations                     | Not configured |   |
| E Request credentials for network installations               | Not configured |   |
| 🗄 Maximum allowed Recycle Bin size                            | Not configured |   |
| Turn off shell protocol protected mode                        | Not configured |   |
| Pin Libraries or Search Connectors to the "Search again" link | Not configured | ~ |
| <                                                             |                | > |

|                                                         | es from My Comput      | Previous Setting Next Setting                                                                                                    |
|---------------------------------------------------------|------------------------|----------------------------------------------------------------------------------------------------|
| Not Configured  Co  Enabled  Dischlad                   | omment                 |                                                                                                    |
| Su                                                      | pported on: At le      | ist Windows 2000                                                                                                    |
| Options:                                                |                        | Help:                                                                                                    |
| Pick one of the following<br>Restrict A, B and C drives | combinations<br>only ~ | Prevents users from using My Computer to gain access to the<br>content of selected drives.<br>If you enable this setting, users can browse the directory<br>structure of the selected drives in My Computer or File Explorer,<br>but they cannot open folders and access the contents. Also, they<br>cannot use the Run dialog box or the Map Network Drive dialog<br>box to view the directories on these drives.<br>To use this setting, select a drive or combination of drives from<br>the drop-down list. To allow access to all drive directories,<br>disable this setting or select the "Do not restrict drives" option |

Image: Prevent Access to drives from My Computer
Image: Description
Image: Description
Image: Description
Image: Description
Image: Description
Image: Description
Image: Description
Image: Description
Image: Description
Image: Description
Image: Description
Image: Description
Image: Description
Image: Description
Image: Description
Image: Description
Image: Description
Image: Description
Image: Description
Image: Description
Image: Description
Image: Description
Image: Description
Image: Description
Image: Description
Image: Description
Image: Description
Image: Description
Image: Description
Image: Description
Image: Description
Image: Description
Image: Description
Image: Description
Image: Description
Image: Description
Image: Description
Image: Description
Image: Description
Image: Description
Image: Description
Image: Description
Image: Description
Image: Description
Image: Description
Image: Description
Image: Description
Image: Description
Image: Description
Image: Description
Image: Description
Image: Description
Image: Description
Image: Description
Image: Description
Image: Description
Image: Description
Image: Description
Image: Description
Image: Description
Image: Description
Image: Descring: Description
Image: Description
<

 Disabled
 Image: Computer interview
 Image: Computer interview
 Image: Computer interview
 Image: Computer interview
 Image: Computer interview
 Image: Computer interview
 Image: Computer interview
 Image: Computer interview
 Image: Computer interview
 Image: Computer interview
 Image: Computer interview
 Image: Computer interview
 Image: Computer interview
 Image: Computer interview
 Image: Computer interview
 Image: Computer interview
 Image: Computer interview
 Image: Computer interview
 Image: Computer interview
 Image: Computer interview
 Image: Computer interview
 Image: Computer interview
 Image: Computer interview
 Image: Computer interview
 Image: Computer interview
 Image: Computer interview
 Image: Computer interview
 Image: Computer interview
 Image: Computer interview
 Image: Computer interview
 Image: Computer interview
 Image: Computer interview
 Image: Computer interview
 Image: Computer interview
 Image: Computer interview
 Image: Computer interview
 Image: Computer interview
 Image: Computer interview
 Image: Computer interview
 Image: Computer interview
 Image: Computer interview
 Image: Computer interview
 Image: Computer interview
 Image: Computer interview
 Image: Computer interview
 Image: Computer interview
 Image: Computer interview
 Image: Computer interview
 Image: Computer intervi

|                   | driver from M.C | omoutor         | E.C.                | 1                | C. C. C. C. C. C. C. C. C. C. C. C. C. C | 1                      |     |
|-------------------|-----------------|-----------------|---------------------|------------------|------------------------------------------|------------------------|-----|
| Prevent access to | onves nom my c  | omputer         | Previo              | ous Setting      | Next Setting                             |                        |     |
| O Not Configured  | Comment:        |                 |                     |                  |                                          |                        | 0   |
| O Enabled         |                 |                 |                     |                  |                                          |                        |     |
| Disabled          |                 |                 |                     |                  |                                          |                        | v   |
|                   | Supported on:   | At least Window | vs 2000             |                  |                                          |                        | 0 0 |
| Options:          |                 |                 | Help:               |                  |                                          |                        |     |
|                   | 1 10 a          |                 | Drevente users from | an Lucine Mart C | <u>ananiiterta dain ac</u>               | C AND C TOTAL CONTRACT |     |

## 

https://www.shabakeh-mag.com/computer-tricks/windows-10-tricks/16279/%DA%86%DA%AF%: D9%88%D9%86%D9%87-%D8%A7%D8%B2-%D8%AF%D8%B3%D8%AA%D8%B1%D8%B3%DB%8C-%D8%A8%D9%87-%D8%AF%D8%B1%D8%A7%DB%8C%D9%88%D9%87%D8%A7-%D8%AF%D8%B1-%D9%88%DB%8C%D9%86%D8%AF%D9%88%D8%B2-%D8%AC%D9%84%D9%88%DA%AF%DB%8C%D8%B1%DB%8C-%DA%A9%D9%86%DB%8C%D9%85